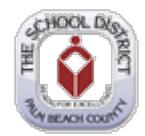

## PeopleSoft – Increasing or Decreasing 403(b), Roth & 457 Deduction

| Step | Action                                                                                                    |
|------|----------------------------------------------------------------------------------------------------|
| 1.   | You will need access the District's secure website at <u>https://www.mysdpbc.org</u> and click the Employee tab                                                                                                    |
|      | EMPLOYEES                                                                                                    |
| 2.   | Log into the Portal using your District User Name and Password                                                                                                    |
|      | Login<br>Failed Login Attempt<br>Login<br>Password<br>Log In                                                                                                    |
| 3.   | Click the <b>PeopleSoft</b> icon                                                                                                    |
|      | PeopleSoft                                                                                                    |
| 4.   | Click on the <b>"My Benefits"</b> tile                                                                                                    |
|      |                                                                                                    |
| 5.   | Click Retirement Savings Plans                                                                                                    |
|      | Retirement Savings Plans Retirement Savings Plans                                                                                                    |
| 6.   | Click "Yes" to see your current payroll deduction                                                                                                    |
|      | ORACLE                                                                                                    |
|      | Favorites       Main_Menu       Self Service > Benefits > Retirement Savings Plans         Directions:       You must set-up an account with a vendor listed below. This account must be tied to the School District of Palm Beach County before         particiliderities can bening:       The favorities and participation account with a vendor listed below. This account must be tied to the School District of Palm Beach County before         particiliderities can bening:       The favorities and participation account in the favorities and the favorities and the f |
|      | compensation plans. After-fas: Roth Annuity and Mutual Fund accounts are also available. For more additional information and detailed instructions,<br>click on the <i>Question Mark</i> next to <i>Contact Information</i> on the label of the grid below.<br>Do you have an account set up with a TSA vendor?                                                                                                    |
|      | Yes No                                                                                                    |
|      |                                                                                                    |

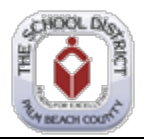

| Step | Action                                                                                                    |
|------|----------------------------------------------------------------------------------------------------|
| 7.   | Click "Edit" to make a change in the amount you are currently contributing to a plan each paycheck.                                                                                             |
|      | Flat Amount     Percent of Earnings     Edit     Delete                                                                                                    |
|      | 50.00 Edit Delete                                                                                                    |
|      | NOTE: You can make one change per account daily.                                                                                                    |
| 8.   | You can enter a dollar amount in the " <b>Flat Amount</b> " field <u>OR</u> enter a percent amount in the " <b>Percent of Earnings</b> " field. The amount entered is deducted per paycheck.    |
|      |                                                                                                    |
|      | Flat Amount 200.00 Percent of Earnings                                                                                                    |
|      | Please note you CAN NOT enter information in both fields.                                                                                                    |
| 9.   | After entering new deduction amount, hit the <u>"Tab"</u> key on your keyboard in order for the<br>"Continue" icon to highlight. Then click on "Continue"                                       |
|      | Continue                                                                                                    |
| 10.  |                                                                                                    |
|      | Read the statement above the submit button and then click "Submit" to complete your change.<br>By selecting Submit Lagree to the above. By selecting Cancel these changes will not be processed |
|      | Submit                                                                                                    |
|      | Gancer                                                                                                    |
|      | You will be asked to enter your <b>password</b> for a secure submission.                                                                                                    |
| 11.  | Click " <b>Continue</b> " if you wish to submit your request or hit " <b>Cancel</b> " discard your change. Password:                                                                            |
|      | Continue Cancel                                                                                                    |
| 12.  | Click <b>"OK" to submit your change.</b>                                                                                                    |
|      | Submit Confirmation         Image: The Submit was successful.                                                                                                    |
|      | OK                                                                                                    |
| 13.  | End of Procedure for increasing or decreasing 403(b), Roth & 457 Deductions.                                                                                                    |